EXPORT YOUR GMAIL MESSAGES TO A PDF FILE

OPEN THE CHROME WEB STORE. FIND AND SELECT THE EXTENSION FOR PRETTY GMAIL PRINT. CLICK ADD TO CHROME. \*SOME EXTENSIONS WILL LET YOU KNOW IF THEY NEED CERTAIN PERMISSIONS

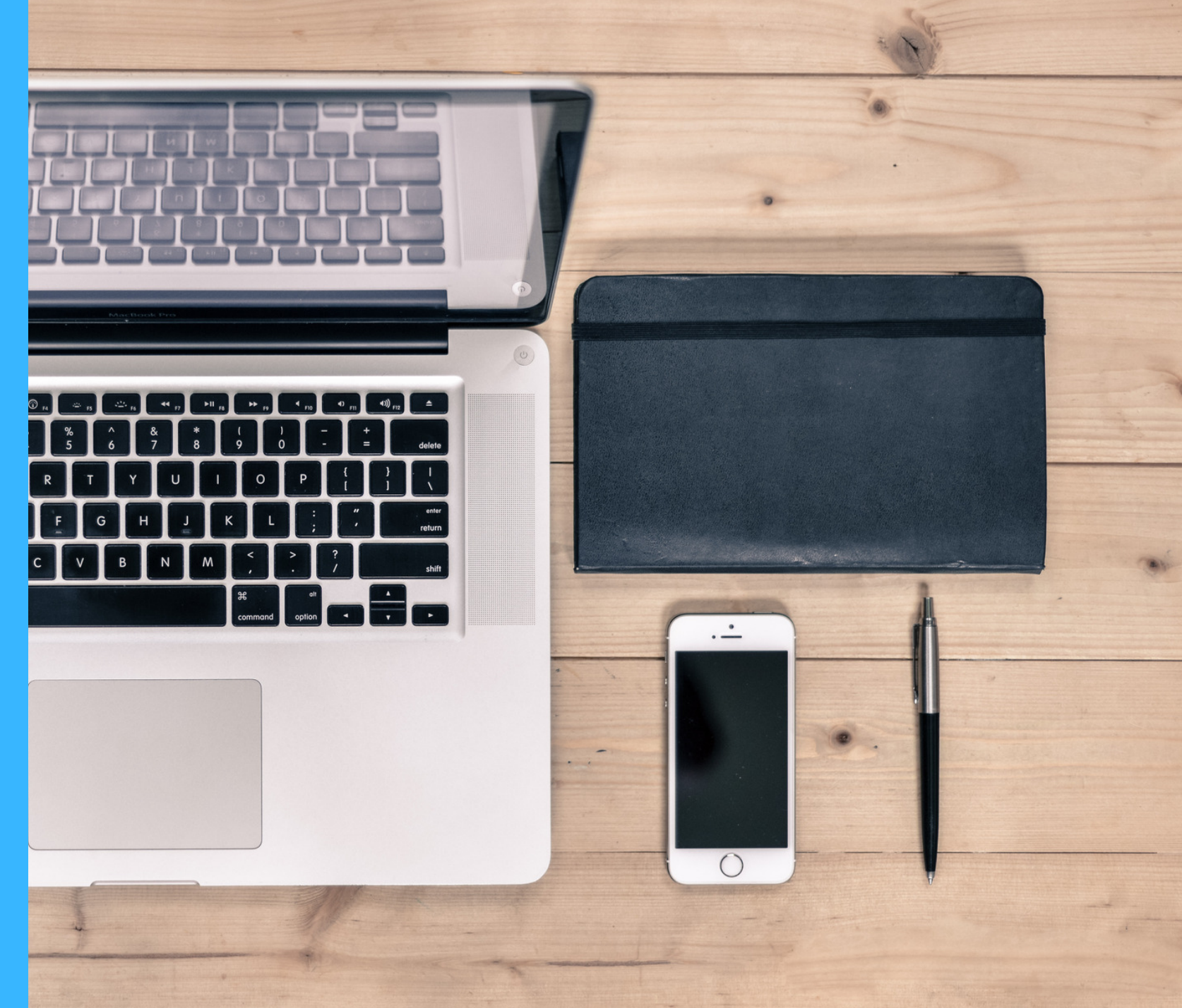

# DO YOU NEED TO EXPORT OR CONVERT MULTIPLE MESSAGES IN GMAIL TO A PDF FILE? IT'S EASY...

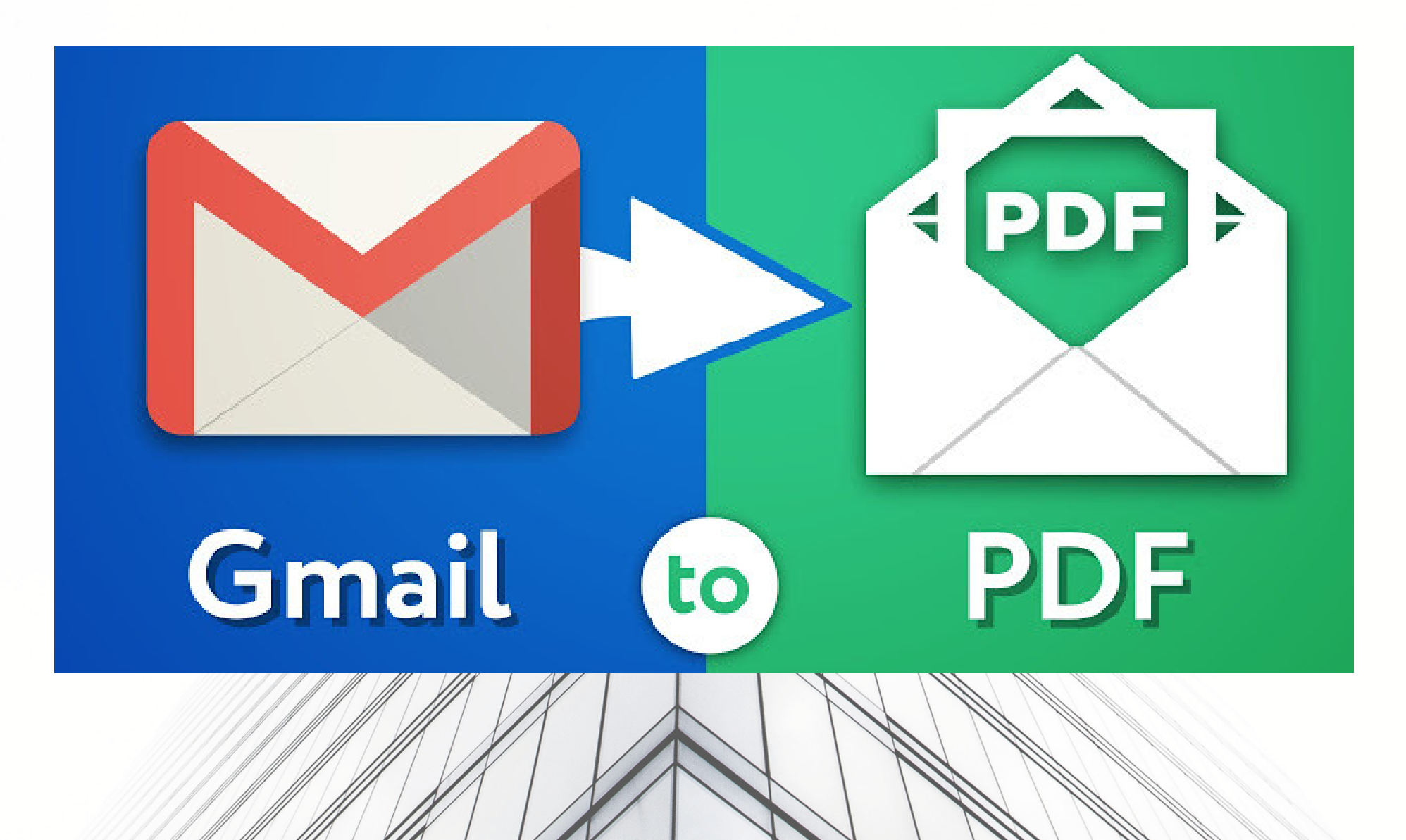

## "PRETTY PRINT GMAIL" IS AN APP YOU CAN FIND ON CHROME STORE. IT ALLOWS BULK EMAIL PRINTING FOR GMAIL MESSAGES

Pretty Print Gmail

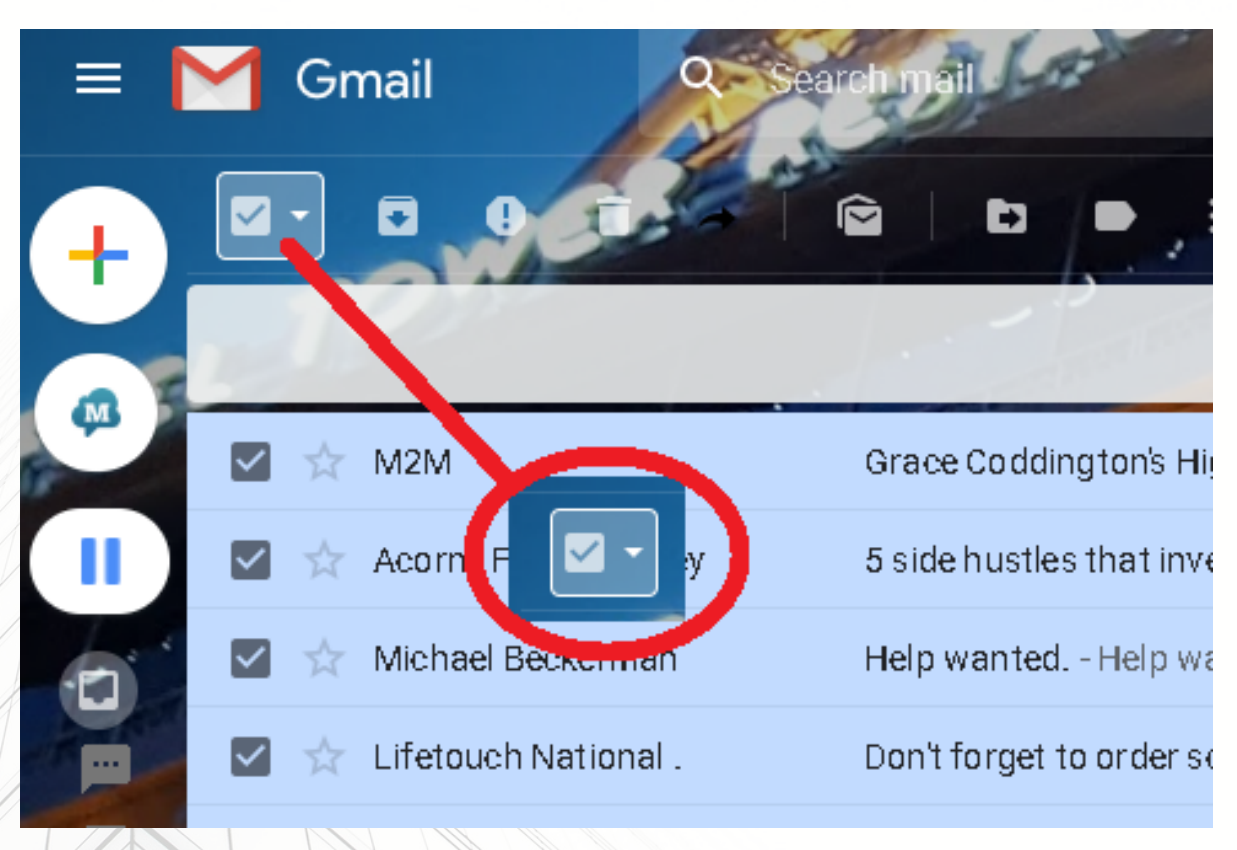

#### **FEATURES**:

MULTIPLE PRINTING:: FROM THE GMAIL MAIN PAGE, SELECT ALL THE EMAILS YOU WANT TO PRINT, AND PRESS THE EXTENSION ICON AT THE TOP-RIGHT — PRINTER ICON).

SINGLE EMAIL IN LONG THREAD PRINTING: OPEN THE PARTICULAR EMAIL YOU WANT TO PRINT, CLICK THE DOWN ARROW NEAR TOP-RIGHT OF THE EMAIL (NEXT TO THE REPLY BUTTON), AND SELECT PRINT

#### OPENGMAIL. M

TYPE A KEYWORD OR FILL IN THE INFORMATION YOU'RE LOOKING FOR IN THE SEARCH MAIL BOX AT THE TOP OF THE PAGE AND CLICK SEARCH.

SELECT ALL THE EMAILS AND PRESS THE EXTENSION ICON AT THE TOP-RIGHT 🛛 🚔 'RINTER ICON).

(YOU MAY ALSO ADD THEM TO A LABEL OR SUB-FOLDER TO KEEP THEM ORGANIZED)

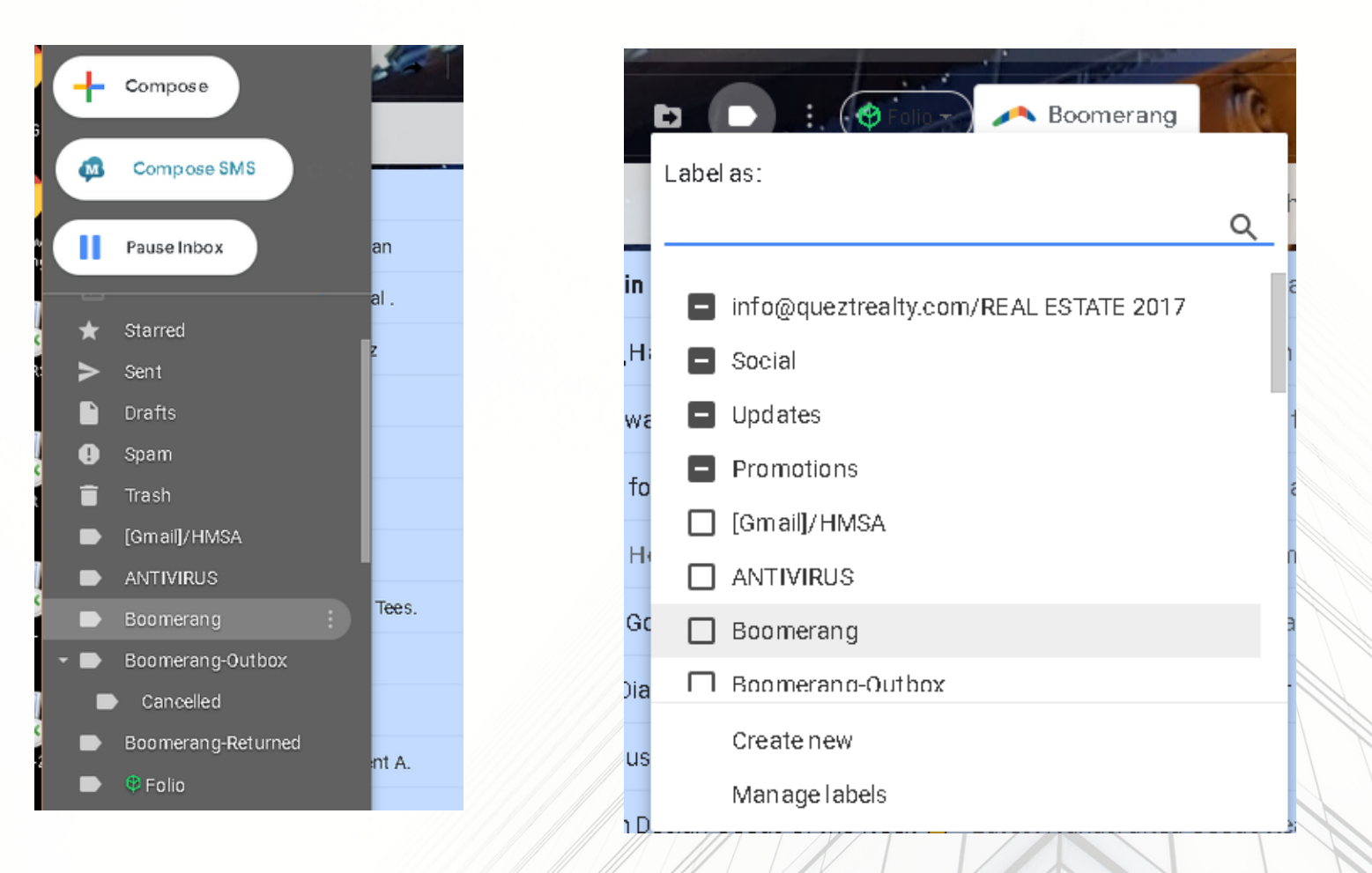

IF THE EMAILS WERE LABELED, OPEN THAT LABEL FOLDER AND SELECT ALL THE EMAILS YOU WANT TO PRINT, AND PRESS THE EXTENSION ICON AT THE TOP-RIGHT 📑 (PRINTER ICON).

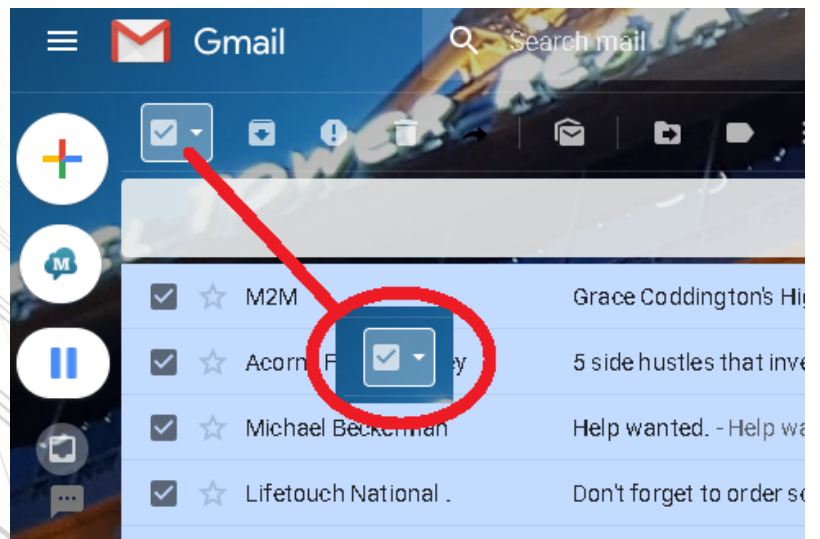

### NOTE THAT ALL OF YOUR EMAILS WILL BE COMPILED INTO ONE PDF FILE. THIS PROCESS TAKES TIME, SO PLEASE BE PATIENT.

| Print           |                                                 | files-by-email/20824/) documents to PDFs on a mobile phone without requiring apps. Just forward the source file(s) to <i>pdf@zamzar.com</i> as an email attachment and they'll send you an email when the PDFs are ready for download.  |   |
|-----------------|-------------------------------------------------|----------------------------------------------------------------------------------------------------|---|
| Total: 5 pag    | es                                              | Q: How do I directly save web page as PDFs in the browser?                                                                                                    |   |
| Destination     | Save Cancel                                     | A: There are several options. Either open the web page in your browser and<br>then print it locally using the Nitro PDF Reader (See #1). Or you can email<br>the web page (http://www.labnol.org/internet/email-webpages/19812/) URL to | 2 |
|                 |                                                 | mypdf@joliprint.com and they'll send you the full page as a PDF.                                                                                                    |   |
| Pages           | <ul> <li>All</li> </ul>                         | (http://www.formatdynamics.com/bookmarklets/) to download web pages as                                                                                                    |   |
|                 | e.g. 1-5, 8, 11-13                              | PDFs. This is available as a bookmarklet and as an extension for all popular browsers.                                                                                                    |   |
| Layout          | <ul> <li>Portrait</li> <li>Landscape</li> </ul> | <i>Q: How can I convert PDF files to other formats like Word, images, HTML, etc.</i>                                                                                                    |   |
|                 |                                                 | A: You can upload the PDF document to zamzar.com (http://www.zamzar.com/)                                                                                                    |   |
| Margins         | Default                                         | and convert it to other formats like doc, html, text, and more. Or you can                                                                                                    |   |
|                 |                                                 | (http://labnol.blogspot.com/2005/12/convert-doc-xls-ppt-rtf-pdf-to-html.html).                                                                                                    |   |
| Options         | Headers and footers                             | Q: Someone sent me a PDF document in Chinese but I can read                                                                                                    |   |
| Print using sys | stem dialog (Ctrl+Shift+P)                      | only English?                                                                                                    |   |
|                 |                                                 | A: You can easily translate PDF (http://www.labnol.org/internet/tools/translate-                                                                                                    |   |
|                 |                                                 | pdf-word-documents-online-google-translate/3553/) files from one language to                                                                                                    |   |
|                 |                                                 | another using Google Translate .                                                                                                    |   |
|                 |                                                 |                                                                                                    |   |

SAVE AS PROMPTED ON YOUR DESTINATION FOLDER EITHER DESKTOP OR DOCUMENTS YOU WILL NEED A PDF PRINTER INSTALLED ON YOUR COMPUTER, WE SUGGEST CUTEPDF.COM(CUTEPDF WRITER) IN SOME CASES THE PDF FILES MAY END UP TOO LARGE TO EMAIL. PLEASE USE SMALLPDF.COM (COMPRESS PDF) TO RESIZE THEM

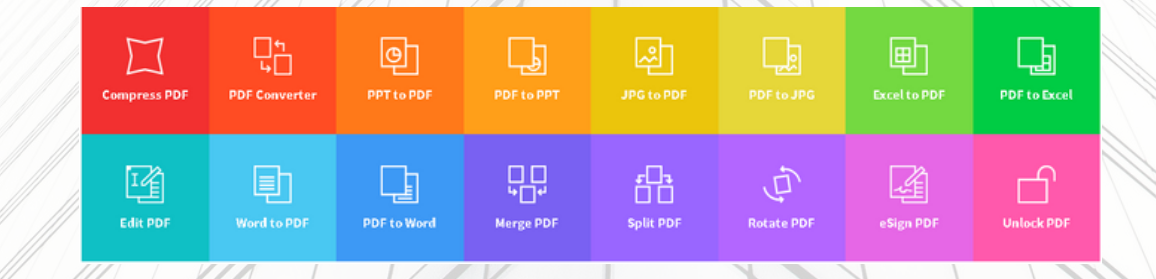